Oracle® Payment Interface Oracle Hospitality Cruise Shipboard Property Management System Installation Guide

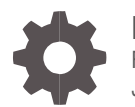

Release 20.1.0.1 F32301-01 June 2020

ORACLE

Oracle Payment InterfaceOracle Hospitality Cruise Shipboard Property Management System Installation Guide Release 20.1.0.1

F32301-01

Copyright ©, 2020, Oracle and/or its affiliates. All rights reserved.

This software and related documentation are provided under a license agreement containing restrictions on use and disclosure and are protected by intellectual property laws. Except as expressly permitted in your license agreement or allowed by law, you may not use, copy, reproduce, translate, broadcast, modify, license, transmit, distribute, exhibit, perform, publish, or display any part, in any form, or by any means. Reverse engineering, disassembly, or decompilation of this software, unless required by law for interoperability, is prohibited.

The information contained herein is subject to change without notice and is not warranted to be error-free. If you find any errors, please report them to us in writing.

If this software or related documentation is delivered to the U.S. Government or anyone licensing it on behalf of the U.S. Government, then the following notice is applicable:

U.S. GOVERNMENT END USERS: Oracle programs, including any operating system, integrated software, any programs installed on the hardware, and/or documentation, delivered to U.S. Government end users are "commercial computer software" pursuant to the applicable Federal Acquisition Regulation and agency-specific supplemental regulations. As such, use, duplication, disclosure, modification, and adaptation of the programs, including any operating system, integrated software, any programs installed on the hardware, and/or documentation, shall be subject to license terms and license restrictions applicable to the programs. No other rights are granted to the U.S. Government.

This software or hardware is developed for general use in a variety of information management applications. It is not developed or intended for use in any inherently dangerous applications, including applications that may create a risk of personal injury. If you use this software or hardware in dangerous applications, then you shall be responsible to take all appropriate fail-safe, backup, redundancy, and other measures to ensure its safe use. Oracle Corporation and its affiliates disclaim any liability for any damages caused by use of this software or hardware in dangerous applications.

Oracle and Java are registered trademarks of Oracle and/or its affiliates. Other names may be trademarks of their respective owners.

Intel and Intel Xeon are trademarks or registered trademarks of Intel Corporation. All SPARC trademarks are used under license and are trademarks or registered trademarks of SPARC International, Inc. AMD, Opteron, the AMD logo, and the AMD Opteron logo are trademarks or registered trademarks of Advanced Micro Devices. UNIX is a registered trademark of The Open Group.

This software or hardware and documentation may provide access to or information about content, products, and services from third parties. Oracle Corporation and its affiliates are not responsible for and expressly disclaim all warranties of any kind with respect to third-party content, products, and services unless otherwise set forth in an applicable agreement between you and Oracle. Oracle Corporation and its affiliates will not be responsible for any loss, costs, or damages incurred due to your access to or use of third-party content, products, or services, except as set forth in an applicable agreement between you and Oracle.

# Contents

| Contents                                                                        | 3                 |
|---------------------------------------------------------------------------------|-------------------|
| Preface                                                                         | 4                 |
| 1 Pre-Installation                                                              | 1-1               |
| Supported Database Types                                                        | 1-1               |
| 2 Installing OPI 20.1.0.1                                                       | 2-1               |
| Applying OPI Patchset                                                           | 2-1               |
| 3 Configuring OPI                                                               | 3-1               |
| Token Exchange Handling                                                         | 3-3               |
| 4 SPMS Configuration                                                            | 4-1               |
| OHC OPI Web Service:<br>OHC OPI Daemon Service Configuration<br>OHC OPI Manager | 4-1<br>4-1<br>4-2 |
| 5 Integration with Simphony OPI                                                 | 5-1               |
| Prerequisites<br>Compatibility<br>Installing and Configuring OPI Native Driver  | 5-1<br>5-1<br>5-2 |

# Preface

### Purpose

This guide explains the setup required to configure and use Oracle Payment Interface (OPI) with Shipboard Property Management System (SPMS).

### Audience

This document is intended to cover the steps required to setup OPI to handle the integration with Shipboard Property Management System.

### **Customer Support**

To contact Oracle Customer Support, access My Oracle Support at the following URL:

### https://support.oracle.com

When contacting Customer Support, please provide the following:

- Product version and program/module name
- Functional and technical description of the problem (include business impact)
- Detailed step-by-step instructions to re-create
- Exact error message received
- Screen shots of each step you take

### Documentation

Oracle Hospitality product documentation is available on the Oracle Help Center at

http://docs.oracle.com/en/industries/hospitality/

### **Table 1-1 Revision History**

| Date      | Description         |
|-----------|---------------------|
| June 2020 | Initial Publication |

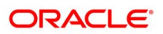

# 1 Pre-Installation

Consider the following guidelines before installing OPI with SPMS:

- SPMS Release 8.0.8 is the minimum release you can use to integrate with OPI. OPI 20.1 does not install a database. If you are doing a clean install of OPI, a database must be installed first.
- OPI requires jre1.8.0\_191 to be installed before OPI installation.
- OPI requires at least 6 GB of free disk space, 4GB Memory and you must install OPI using a System Administrator account.
- A database is still required to hold the OPI configuration and audit event data but must be installed separately before installing OPI.
- Root access to the database is required during the OPI installation, only to create a dedicated OPI database user, which can have a lower level of privilege than the Root user, and is used for OPI tasks once the installation is complete.

# Supported Database Types

The Oracle Payment Interface Installer release 20.1 supports the following database connections:

- MySQL Database 5.7
- Oracle Database 12c

### Downloading the OPI 20.1.0.1 Installer and Patch set

The OPI 20.1 Installer is available for download from Oracle Software Delivery Cloud, search by:

- Release: Oracle Payment Interface.
- Select: REL: Oracle Payment Interface 20.1
- Download the OraclePaymentInterfaceInstaller\_20.1.0.1.exe and InterimPatch\_20.1.0.1.exe from My Oracle Support.

During the installation of OPI, you must confirm the following:

- Chain Code and Property Code.
- IP address of the OPI Server.
- Ensure you have the SQL root/Oracle user password for OPI database.

# 2 Installing OPI 20.1.0.1

- 1. Copy the downloaded OraclePaymentInterfaceInstaller\_20.1.0.1, to C:\temp folder.
- 2. Double-click to launch the InstallShield.
- 3. Select your language preference, and then click OK.
- Click Next on the Welcome to the InstallShield Wizard for Oracle Payment Interface window.
- 5. Click Next on the OPI Prerequisites window.

### Figure 2-1 - OPI InstallShield Wizard

| Oracle Payment Interface - InstallShield Wizard   | ×                                  |
|---------------------------------------------------|------------------------------------|
| Setup Type                                        |                                    |
| Select the setup type to install.                 |                                    |
| Please select a setup type.                       |                                    |
| Complete                                          |                                    |
| All program features will be installe             | d. (Requires the most disk space.) |
| OCustom                                           |                                    |
| Select which program features you advanced users. | want installed. Recommended for    |
| InstallShield                                     |                                    |
| _                                                 | < Back Next > Cancel               |

- 6. At the Setup Type window, select the **Complete** option to install all program features, and then click **Next**.
- 7. At the Choose a Destination Location window, accept the default installation location, and then click Next.
- 8. Click Install on the Ready to Install the Program window.
- 9. At the Setup Type window, select the database type used and click Next.

NOTE:

OPI does not install any database, so the database must already be installed.

Figure 2-2 - OPI InstallShield Database Selection

| Oracle Payment Interface - InstallShiel                                              | d Wizard X                        |
|--------------------------------------------------------------------------------------|-----------------------------------|
| Setup Type<br>Select the setup type that best suits                                  | your needs.                       |
| Select Database being used.                                                          |                                   |
| <ul> <li>MySQL</li> <li>SQL Server</li> <li>SQL Express</li> <li>Orade DB</li> </ul> | Options:<br>O SID<br>Service Name |
| InstallShield                                                                        | < Back Next > Cancel              |

10. Select Oracle DB and Service Name option, and then click Next.

Figure 2-3 - OPI InstallShield Database Server

| Oracle Paymer                             | nt Interface - InstallShield Wizard X                      |
|-------------------------------------------|------------------------------------------------------------|
| Database S                                | erver                                                      |
| Enter the D<br>Enter the P<br>Enter the S | Vatabase Server Name or IP.<br>ort Number.<br>ervice name. |
| Name/IP:                                  |                                                            |
| Port #:                                   |                                                            |
| Service:                                  |                                                            |
| InstallShield —                           | < <u>B</u> ack <u>N</u> ext > Cancel                       |

11. At the Server Login window, enter the DBA User credentials and then click **Next**.

| atabase Server Login       |                     |           |  |
|----------------------------|---------------------|-----------|--|
| Database server requires l | ogin credentials to | continue. |  |
| DBA User                   |                     |           |  |
|                            |                     |           |  |
| Login ID:                  |                     |           |  |
| 1                          |                     |           |  |
| Password:                  |                     |           |  |
|                            |                     |           |  |
|                            |                     |           |  |
|                            |                     |           |  |
|                            |                     |           |  |
|                            |                     |           |  |

Figure 2-4 - OPI InstallShield Database Server Login

12. At the Database User Credentials window, input the following and click Next.

- User Name: Create a new user.
- **Password:** Create a password.
- Confirm password

Figure 2-5 - OPI InstallShield Database User Credentials

| Oracle Payment Interface - InstallShield Wizard                                                                                                    | ×                                                                                                    |
|----------------------------------------------------------------------------------------------------|----------------------------------------------------------------------------------------------------|
| Database User Credentials                                                                                                    |                                                                                                    |
| Enter the user name and password to create a new data<br>by the Oracle Payment Interface application.<br>Password is case sensitive, should be at least 8 characte<br>one upper case letter, one lower case letter, one numbe<br>following list: 1@#\$%^&*<br>User Name: | base user account that will be used<br>ars in length and must have at least<br>r and one special character from the |
|                                                                                                    |                                                                                                    |
| Password:                                                                                                    |                                                                                                    |
| Confirm Password:                                                                                                    |                                                                                                    |
| InstallShield                                                                                                    |                                                                                                    |
| < Bac                                                                                                    | k Next > Cancel                                                                                                    |

13. Click **OK** on the Database connection successful dialog.

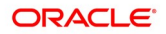

- 14. Click **OK** on the Database Configuration operation successful dialog.
- 15. At the Configuration Tool Superuser Credentials window, enter the following and click **Next**
- User Name: To Create the super user account to access OPI configuration tools
- **Password:** Create a password.
- Confirm the password
- 16. Click **OK** on the 'Create SuperUser operation successful' dialog.
- 17. At the Configuration Tool Connection Settings window, enter the Host IP and click **Next**.
- Host: You may leave this as 127.0.0.1 if the OPI configuration server is installed on this PC. Otherwise, specify the name or IP address of the PC where the OPI configuration server will be installed.
- Leave the default Port as 8090.

### Figure 2-6 - OPI InstallShield Configuration Tool Connection Settings

| Oracle Payn         | nent Interface - InstallShield Wizard                                                                                        | ×      |
|---------------------|----------------------------------------------------------------------------------------------------|--------|
| Configura           | ation Tool Connection Settings                                                                                               |        |
| Please e<br>(ex. Ho | nter the Configuration Server Connection Information:<br>st: 10.25.78.33 Port: 8090 / Host: server.orade.us.com Port: 8090 ) |        |
| Host:               | Port:                                                                                                    |        |
|                     |                                                                                                    |        |
| InstallShield -     | < Back Next >                                                                                                    | Cancel |

18. At the Configuration Tool Passphrase window, enter the Passphrase and click Next.

| Oracle Payn                                   | ment Interface - InstallShield Wizard                                                                                                    | 8                                   |
|-----------------------------------------------|----------------------------------------------------------------------------------------------------|-------------------------------------|
| Configura                                     | ation Tool Passphrase                                                                                                    | Z                                   |
| Please e<br>Passphra<br>least one<br>from the | enter the Configuration Tool Passphrase.<br>ase is case sensitive, should be at least 15 characters in length ar<br>ie upper case letter, one lower case letter, one number and one sp<br>e following list: !@#\$%^&* | nd must have at<br>pecial character |
| Passphra                                      | ase:                                                                                                    |                                     |
|                                               |                                                                                                    |                                     |
| Confirm                                       | Passphrase:                                                                                                    |                                     |
|                                               |                                                                                                    |                                     |
|                                               |                                                                                                    |                                     |
| TostallShield .                               |                                                                                                    |                                     |
| 11370113111610 -                              | < <u>B</u> ack Next >                                                                                                    | Cancel                              |

Figure 2-7 - OPI InstallShield Configuration Tool Passphrase

19. At the OPI Configuration Wizard page, select Cruise and click Next.

### Figure 2-8 - OPI Instance Mode

| 🕤 Oracle Payment Interface - Configuration Wizard | -    |       | × |
|---------------------------------------------------|------|-------|---|
| Oracle Payment Interface - Configuration Wizard   |      |       |   |
| Please select the OPI instance mode:              |      |       |   |
| OPERA/Suite8                                      |      |       |   |
| Cruise                                            |      |       |   |
|                                                   |      |       |   |
|                                                   |      |       |   |
|                                                   |      |       |   |
|                                                   |      |       |   |
|                                                   |      |       |   |
|                                                   |      |       |   |
| HOSPITALITY                                       | Next | Close |   |
| 20. Enter the Configuration setting per below:    |      |       |   |
| OPI Mode: Middleware                              |      |       |   |

- Set Primary Host: https://127.0.0.1:8991
- Set failover Host: https://127.0.0.1:8991
- 21. Add the PMS Merchants by clicking the plus (+) sign.

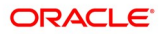

| Chain Code | Property Code | Name |      |
|------------|---------------|------|------|
|            |               |      | 18 - |
|            |               |      |      |
|            |               |      |      |
|            |               |      |      |
|            |               |      |      |

### Figure 2-9 - OPI PMS Merchant Configuration Window

22. Fill in Merchant Details and click Next.

### Figure 2-10 - OPI PMS Merchant Details

| 📹 Oracle Payment Interfac | ce - Configuration Wizard |                 |                        | -    | - |         | $\times$ |
|---------------------------|---------------------------|-----------------|------------------------|------|---|---------|----------|
| Ora                       | cle Payment Interface     | - Configuratior | Wizard                 |      |   |         |          |
| PMS Merchant              |                           |                 |                        |      |   |         |          |
| Chain Code:               |                           |                 |                        |      |   |         |          |
| Property Code:            | Enter Property Code       | IFC8 Key:       | IFC8 Communication Key |      |   | Generat | e        |
| Name:                     | Merchant Name             | IFC8 Host IP:   | IFC8 Host IP           |      |   |         |          |
| City:                     | Merchant City             | IFC8 Host Port: | IFC8 Port              |      |   |         |          |
| State/Province:           | Merchant State or Provine |                 | Only Do Refund         |      |   |         |          |
| Country/Region:           | United States of America  | •               |                        |      |   |         |          |
|                           |                           |                 |                        |      |   |         |          |
|                           |                           |                 |                        |      |   |         |          |
|                           |                           |                 |                        |      |   |         |          |
| HOSPITALITY               |                           |                 |                        | Next |   | Cance   | 1        |

23. Select the Tender Media and click Next.

| Merchant Tender Configuration |                                          |                          |    |
|-------------------------------|------------------------------------------|--------------------------|----|
|                               | Tenders:                                 |                          |    |
| Chain Code:                   | Card Type                                | Payment Code             |    |
| Property Code:                | AliPay                                   | AB                       | ]î |
|                               | Alliance                                 | AL                       |    |
|                               | American Express                         | AX                       | U  |
|                               | China UnionPay                           | CU                       |    |
|                               | China UnionPay Debit                     | CD                       |    |
|                               | Debit                                    | DD                       |    |
|                               | Diners Club                              | DC                       |    |
|                               | Discover                                 | DS                       |    |
|                               | EC Chip                                  | EC                       |    |
|                               |                                          |                          | ~  |
|                               | Hint: Double-click to edit a cell and th | en press Enter to submit | 2  |

### Figure 2-11 - Merchant Tender Media Configuration

24. At the Payment Service Provider Configuration for Token Exchange, enter the URL and click **Next**.

### Figure 2-12 - OPI Host URL Setup

| 🕤 Oracle Payment Interface - Configura | ation Wizard                  |           | -     |       | × |
|----------------------------------------|-------------------------------|-----------|-------|-------|---|
| Oracle Paym                            | ent Interface - Configurati   | on Wizard |       |       |   |
| Payment Service Provider Con           | figuration for Token Exchange |           |       |       |   |
| Host URL:                              |                               |           |       |       |   |
| Failover URL:                          | https://pspfailoverhost.cc    |           |       |       |   |
| Communication Timeout:                 | 60                            |           |       |       |   |
| Connect Timeout:                       | 10                            |           |       |       |   |
|                                        |                               |           |       |       |   |
|                                        |                               |           |       |       |   |
|                                        |                               |           |       |       |   |
|                                        |                               |           |       |       |   |
| ORACLE                                 |                               | Back      | Nevt  | Cance |   |
| HOSPITALITY                            |                               | Dack      | INEXL | Cance | 1 |

- 25. Click Close to exit.
- 26. Select "Yes, I want to restart my computer now" and click Finish.

# **Applying OPI Patchset**

- 1. Right-click the OraclePaymentInterfaceInstaller\_InterimPatch\_20.1.0.1.
- 2. Select **Run as Administrator** to begin installing OPI 20.1.0.1 patch.
- 3. Click **Next** to continue.
- 4. Click **OK** on the Patch Update operation successful dialog box.

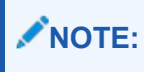

The OPI installer saves detailed upgrade logs in the OraclePaymentInterface\_TempLogs folder on the OPI drive. You can delete this folder if it is not needed.

# 3 Configuring OPI

This section describes the configuration requirement in OPI System which integrates with SPMS.

- Double-click on C:\OraclePaymentInterface\V20.1\Config\LaunchConfiguration.bat
- 2. Login with the Super user account you created during OPI installation.

Figure 3-1 - OPI Interface Main Page

3. Go to Core Configuration, check option Enable Cruise PMS and then click Save.

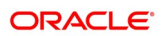

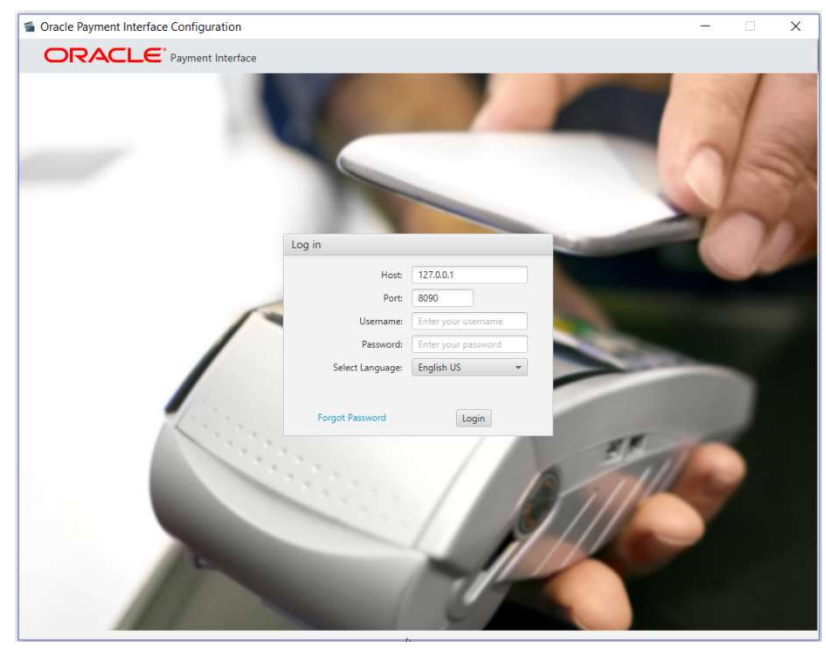

| ORACLE              | Payment Interface           | Configura                  | tion Users     | Audit Profile | Sign out |
|---------------------|-----------------------------|----------------------------|----------------|---------------|----------|
| Merchants           | Core Configuration          |                            |                |               | Save     |
| Core Configuration  | POS Service                 | OFF                        |                |               |          |
| POS Service         | OPERA IFC8 Service:         | ON                         |                |               |          |
| Denne Tarban Sandan | OPERA Token Service:        | OFF                        |                |               |          |
| opera token service |                             | Enable Cruise PMS          |                |               |          |
| Opera IFC8 Service  | Pay at Table Service:       | OFF                        |                |               |          |
| PSP Configuration   |                             | Enforce TLS 1.2 protocol a | and above only |               |          |
| Token Exchange      | Log retain days:            | 30                         |                |               |          |
|                     | Transaction retention days: | 30                         |                |               |          |
| Pay at Table        | Transaction history reten   | 365                        |                |               |          |
|                     | Server time zone:           | (GMT+08:00) Asia/Singapore | · ·            |               |          |
|                     | Refresh OPI configuratio    | 0 29                       |                |               |          |
|                     | HTTP Proxy Host:            | Enter HTTP Proxy H         |                |               |          |
|                     | HTTP Proxy Port:            | Enter HT1                  |                |               |          |
|                     | Select language:            | English US 🔹               |                |               |          |
|                     | Request Encoding:           | UTF-8 *                    |                |               |          |
|                     |                             | Enable UTF-8 encoding of   | f response me  |               |          |

Figure 3-2 - OPI Interface Core Configuration

- 4. Go to Merchant Tab to configure the PMS Merchant details.
- 5. Click on '+ ' and select New PMS Merchant.
- 6. New PMS Merchant screen appears set below for SPMS uses.

Figure 3-3 - OPI Interface Merchants Configuration

| /erchants           | New PMS Merchant     |                             | Cancel Save |
|---------------------|----------------------|-----------------------------|-------------|
| Core Configuration  | Merchant Information |                             |             |
| OS Service          | OPERA Chain:         | Enter OPERA Chain           |             |
| Opera Token Service | Property Code:       | Enter Property Code         |             |
| Opera IFC8 Service  | Name:                | Enter Merchant Name         |             |
| SP Configuration    | City:                | Enter Merchant City         |             |
| oken Evchanne       | State or Province:   | Enter Merchant State or Prc |             |
| onen exemange       | Country:             | United States of Am 🝷       |             |
| ay at Table         |                      |                             |             |

- a. OPERA chain: SPMS Chain code for the Merchant.
- b. Property Code: SPMS Property code for the Merchant.
- c. Name: Name of the Merchant.
- d. City: City location of the Merchant.

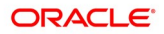

- e. State or Province: State or Province location of the Merchant.
- f. **Country:** Country location of the Merchant, this will indicate which currency it will operate when selected.
- 7. Click on Save.
- 8. The IFC8 Settings and Terminals tab will appear. Enter below settings:
  - a. **IFC8 Key:** This key will be inserted into OHC OPI Daemon for validation between OPI with SPMS.
  - b. IFC8 Host: OHC OPI Daemon machines Hostname or IP Address.
  - c. IFC8 Port: OHC OPI Daemon port number.
- 9. Click Save.
- 10. Go to PSP Configuration tab and set below for SPMS uses:
- OPI to PSP Communication Configuration:
  - a. Select OPI Mode: Middleware
  - b. Set Primary Host: Specify the middleware server information.
  - c. Set Failover Host: Specify the failover middleware server information.
- 11. Click Save.
- 12. Click Sign out to logout the configuration screen.

### Token Exchange Handling

This section described the settings required for token exchange handling between OPI and SPMS.

The Payment Service provider will need to provide the PSP root certificate and the client certificate.

### **PSP** Client-Side Certificates

The communication from OPI to the PSP for token exchange uses HTTPS with a client certificate for client authentication. That is, while a server-side certificate is expected to be deployed at PSP (server-side) for HTTPS communication, PSP is also expected to provide a client-side certificate to be deployed at OPI side. OPI will present this client certificate during HTTPS communication with PSP so that PSP can authenticate OPI properly.

To achieve this, the PSP is required to provide two files:

- A client-side certificate file in the name of "OPI\_PSP\_1.pfx", this is a PKCS#12 Certificate file that contains a public key and a private key and will be protected by a password. If the file provided by PSP has a different name, rename to "OPI\_PSP\_1.pfx" before deploying it to OPI.
- The root certificate file for the server-side certificate that is deployed at the PSP side. OPI needs to load this root certificate file into the Java Key store so that OPI can properly recognize and trust the server-side certificate deployed at the PSP side. We expect the root certificate file provided by PSP to be in the format of .cer or .crt. For the demo purpose in this document, we assume the file has the name "cacert.crt"

Handling the Client-Side Certificate

```
To deploy the client certificate on the OPI side, place the file in folder 
\OraclePaymentInterface\v20.1\Services\OPI\key\
```

The passwords set by the PSP must meet the minimum complexity requirements discussed below or it will not be possible to enter the details to the OPI configuration.

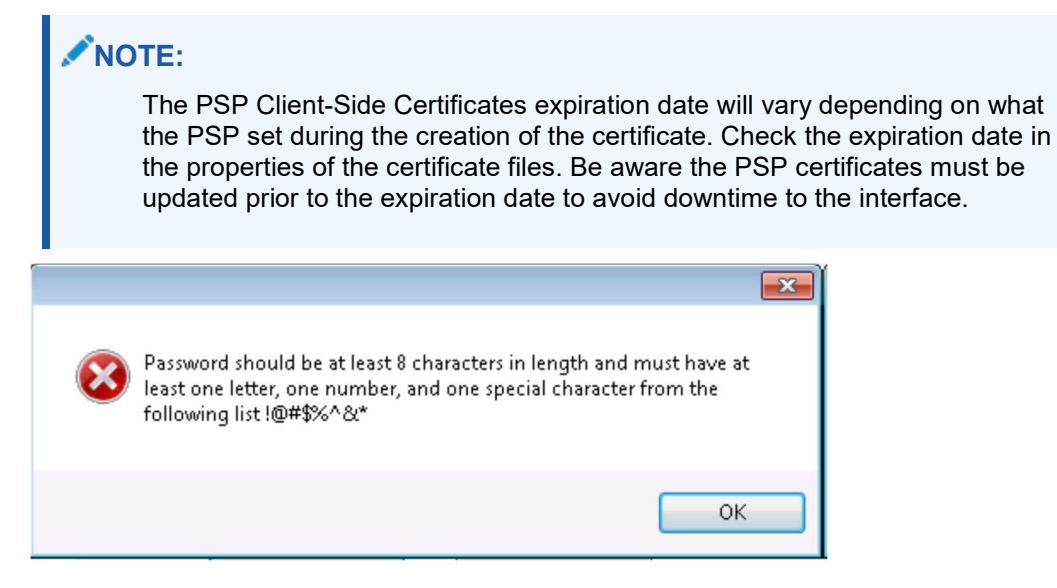

Handling the Root Certificate File

To load the root certificate file for the PSP server certificate into the Java key store, perform the following steps:

**Creating a JKS** 

From a command prompt, change to the JRE bin folder for the keytool command to be recognized.

The exact path of your JRE bin folder will depend on the environment which you are running the commands, and the JRE version you have installed, but may be similar to the example path shown below;

### Figure 3-4 - Sample JRE File path

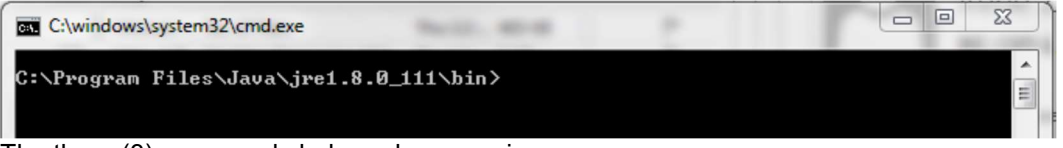

The three (3) commands below when runs in sequence;

- Create a new Java keystore,
- Delete the default key created inside the Java Key Store
- Import the supplied root certificate in its place:

In the following example, the root .cer / .crt file is named ca-cert.crt, and is located in the folder C:\Certificates. Adjust file names and paths to be relevant to your details. OPI expects that the Java key store file that contains the root certificate for the PSP server certificate to be in the name of "OPI\_PSP\_1Root".

```
keytool -genkey -alias tempalias -keystore
C:\Certificates\OPI_PSP_1Root
```

You must supply some basic information during the creation of the Java keystore, including a password when prompt.

| Command Prompt                                                                                                    |  |
|----------------------------------------------------------------------------------------------------|--|
| C:\Program Files\Java\jre1.8.0_111\bin>keytool -genkey -alias tempalias -keystor<br>e C:\Gertificate\OPI_PSP_1Root<br>Enter keystore password:<br>Re=enter new password:<br>What is your first and last name?<br>[Unknown]: QA User<br>What is the name of your organizational unit?<br>[Unknown]: QA Dept<br>What is the name of your organization?<br>[Unknown]: Oracle<br>What is the name of your City or Locality?<br>[Unknown]: Reading<br>What is the name of your State or Province?<br>[Unknown]: Berkshire<br>What is the two-letter country code for this unit?<br>[Unknown]: UK<br>Is CN=QA User, OU=QA Dept, O=Oracle, L=Reading, ST=Berkshire, C=UK correct?<br>[no]: yes |  |
| Enter key password for <tempalias><br/>(RETURN if same as keystore password):</tempalias>                                                                                                    |  |
| C:\Program Files\Java\jre1.8.0_111\bin>                                                                                                    |  |

You should use the same key password as for the keystore password when prompted.

For example, (RETURN if same as keystore password – Press Enter)

```
keytool -delete -alias tempalias -keystore
C:\Certificates\OPI_PSP_1Root
```

| 🖾 Command Prompt 📃 💷                                                                                                    |
|----------------------------------------------------------------------------------------------------|
| C:\Program Files\Java\jre1.8.0_111\bin>keytool -delete -alias tempalias -keystor<br>- C:\Certificate\OPI_PSP_1Root<br>Enter keystore password: |
| C:\Program Files\Java\jre1.8.0_111\bin>                                                                                                    |
| keytool -import -alias myrootca -file C:\Certificates\ca                                                                                       |
| trustcacerts                                                                                                    |

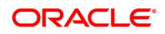

```
Command Prompt
C:\Program Files\Java\jre1.8.0_111\bin>keytool -import -alias mymootca file c:\
crtificate\carpoot.ct -keystore C:\Certificate\OP1_PSP_1Root -trustcacerts
Enter keystore password:
Owner: CM-MerchantLink U0T Certificate Authority, OU-MerchantLink Security, O=Me
rchantLink LLC, C=US, EMAILADDRESS =devesner@merchantlink.com
Serial number: F75660745438ad3c9607277da157F94
Walid from: Thu Nov 13 19:41:15 GHT 2024
Certificate fingerprints:
    Mol: 03:11:15 GHT 2014 until: Wed Nov 13 19:41:15 GHT 2024
Certificate fingerprints:
    Mol: 03:271200:2714157F94
Walid from: Thu Nov 13 19:41:15 GHT 2024
Certificate fingerprints:
    MDS: 03:05:F1:PB:BF:31:62:51:00:78:9E:A0:85:EE:45:C3
    SHAIL E0:78:60:107:B6:08:00:33:6E:0A:FD:B6:08:101:CA:28:19:D0:D5
    Signature algorithm name: SHAIwithRSA
    Version: 3
Extensions:
#1: ObjectId: 2.5.29.35 Criticality=false
AuthorityKeyIdentifier [
Me0408: 22 7A DA 83 AD 16 E2 60 7D C0 82 17 76 9F C1 2C "z....'...v..,
0018: BC DD 41 C0
    ..A.
    J
44: ObjectId: 2.5.29.15 Criticality=false
KeyLeertSign
Chi_Signature
KeyUdentifier [
Me0408: 22 7A DA 83 AD 16 E2 60 7D C0 82 17 76 9F C1 2C "z....'...v..,
0018: BC DD 41 C0
    ..A.
    J
44: ObjectId: 2.5.29.14 Criticality=false
KeyUdentifier [
Me0408: 22 7A DA 83 AD 16 E2 60 7D C0 82 17 76 9F C1 2C "z....'...v..,
0018: BC DD 41 C0
    ..A.
    J
44: ObjectId: 2.5.29.14 Criticality=false
KeyUdentifier [
Me9408: 22 7A DA 83 AD 16 E2 60 7D C0 82 17 76 9F C1 2C "z....'...v..,
0018: BC DD 41 C0
    ..A.
    J
45: ObjectId: 2.5.29.14 Criticality=false
KeyUdentifier [
Me9408: 22 7A DA 83 AD 16 E2 60 7D C0 82 17 76 9F C1 2C "z....'...v..,
0018: BC DD 41 C0
    ..A.
    J

    Tust this certificate? [No1: yes
Certificate was added to keystore
C:\Program Files\Java\jre1.8.0_111\bin>
```

Verify the new Java keystore's details by running the following command if required;

keytool -list -keystore c:\Certificates\OPI PSP 1Root

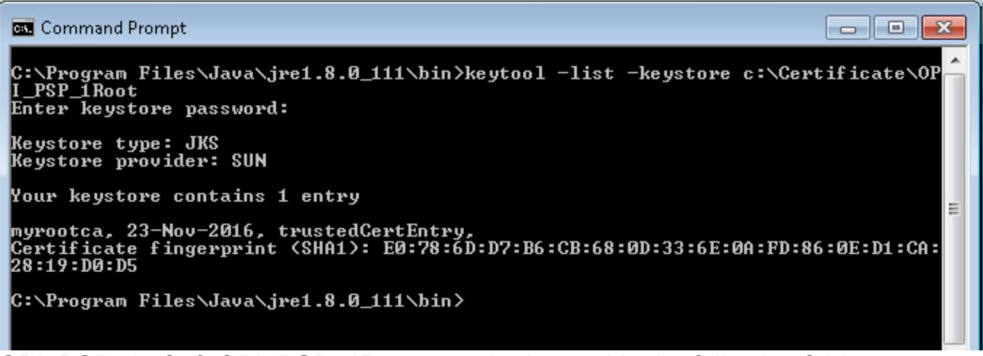

**OPI\_PSP\_1.pfx & OPI\_PSP\_1Root must be located in the following folder:** \OraclePaymentInterface\v20.1\Services\OPI\key\

**Configuring Token Exchange** 

1. At OPI Configuration, go to Token Exchange tab and set below for SPMS uses :

|                     | Token Exchange Configuration |  |      | C.   |
|---------------------|------------------------------|--|------|------|
| Merchants           |                              |  | <br> | Save |
| Core Configuration  | Primary Host URL:            |  |      |      |
| POS Service         | Failover Host URL:           |  |      |      |
| Opera Token Service | Private Key Cert. Password:  |  |      |      |
|                     | Confirm Private Key Cert. Pa |  |      |      |
| Opera IFC8 Service  | Root Certificate Password:   |  |      |      |
| PSP Configuration   | Confirm Root Certificate Pa  |  |      |      |
| Token Exchange      |                              |  |      |      |
| Pay at Table        |                              |  |      |      |

Figure 3-5 - OPI Configuration Token Exchange

- Host URL: The PSP Host URL for Token Exchange
- **Failover URL:** The PSP Failover Host URL for Token Exchange. If a failover URL is not available, leave this blank
- Keystore Password: Password of the Key Store containing the PSP Root Certificate
- Repeat Keystore Password: Password of the Key Store containing the PSP Root
  Certificate
- Certificate Password: Password of the Client-Side Password provided by the PSP
- Repeat Certificate Password: Password of the Client-Side Password provided by the PSP
- 2. Click Save.
- 3. Click Sign Out to close.
- 4. Restart the OPI Services.

# 4 SPMS Configuration

To enable OPI Handling, login to Administration module, System Setup, Database Parameters, and set the Parameter value to "OPI" under 'Not Specified' group, CC Transfer Format.

## **OHC OPI Web Service:**

Refer to Automated WebServices Installer – Installation Guide to install OHC OPI Web Services and OHC OPI Daemon Service.

### **OHC OPI Daemon Service Configuration**

### To configure the Daemon Services, run

C:\OHCOPIDaemonService\OHCOPIDaemonConfigTool.exe and insert the fields accordingly.

#### Table 4-1 - OPI Daemon Service Configuration Field

| Field               | Description                                         |
|---------------------|-----------------------------------------------------|
| OPI Port No         | The OPI Port Number.                                |
| SPMS Client Port No | The SPMS Client Port Number.                        |
| OPI Key             | The Key generated in OPI Configuration – IFC 8 Key. |
| Merchant ID         | The Merchant ID defined in OPI Configuration.       |

### Figure 4-1 - OPI Daemon Log In Window

| OHC OPI Config To   | ol         |
|---------------------|------------|
| OPI Port No.:       |            |
| SPMS Client Port No | p.: 1      |
| OPI Key.:           |            |
| Merchant ID.:       |            |
|                     | Save Close |

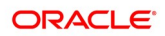

| igure 4-2 - O           | PI Daemon             | Service Configuration       |                    |         |
|-------------------------|-----------------------|-----------------------------|--------------------|---------|
| Oracle Payment Internet | erface - Configuratio | on Wizard                   | 1. <del></del> - 1 |         |
| Orac                    | cle Payment Inter     | face - Configuration Wizard |                    |         |
| PMS Merchant            |                       |                             |                    |         |
| OPERA Chain:            | 2144                  |                             |                    |         |
| Property Code:          | UROKIPI               | IFC8 Key:                   |                    | Gen     |
| Name:                   | 08                    | IFC8 Host IP:               |                    |         |
| City:                   | а,                    | IFC8 Host Port:             |                    |         |
| State/Province:         | RL                    |                             |                    |         |
| Country/Region          | Malaysia              | *                           |                    |         |
|                         |                       |                             |                    |         |
| ORACLE                  |                       |                             | Next               | Cancel  |
| HOSPITALITY             |                       |                             | INCAL              | Curreer |

# **OHC OPI Manager**

- 1. Run OHC OPI Manager.exe from C:\Program Files (x86)\Oracle Hospitality Cruise.
- 2. Navigate to the Configuration tab.
- 3. Click on **Connection** under Setup pane.
- 4. Enter the following options:

### **Table 4-2 - OPI Manager Connection Settings**

| Description          | Value                                                                                                    |
|----------------------|----------------------------------------------------------------------------------------------------|
| OPI Interface URL    | This is where OHC OPI Daemon is installed (in format ws://ip address:)                                      |
| SPMS Client Port No. | The same SPMS client Port Number that defined in OPI<br>Daemon Config Tool.                                 |
| OPI Daemon Port No.  | The same OPI Daemon Port Number that defined in OPI<br>Daemon Config Tool.                                  |
| Workstation No.      | Workstation Number of the client.                                                                           |
| Merchant ID          | Combination of OPERA Chain and Property Code values defined in OPI Configuration, for example, CHAIN PROP1. |

5. Click the **Test Connection** to confirm the connection to OHC OPI Daemon is established.

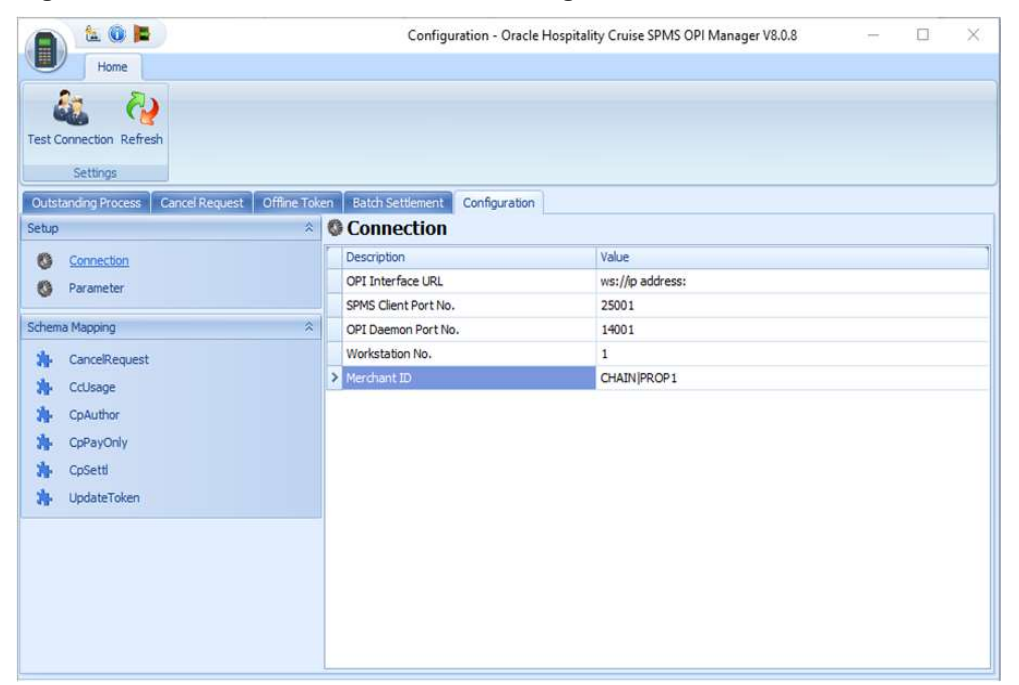

Figure 4-3 - OPI Daemon Connection Settings

 Click on Parameter under Setup pane, select OPI Web API Service URL and insert the hostname or IP with port number where the OHC OPI Web Service is installed, for example, https://localhost:1569/.

# 5 Integration with Simphony OPI

In order to integrate SPMS with OPI using the Simphony OPI Native Driver for credit card transactions, you must adhere to the settings and configurations detailed in this chapter.

Before you begin,

- Understand that this chapter is only applicable if you are integrating SPMS with Simphony OPI using OPI Native Driver
- Download the latest version Oracle Hospitality Simphony Native Driver Installation Guide from Oracle Help Center.
- Study the requirements and setup detailed in the guide.
- Ensure all the Prerequisites mentioned in this chapter are met.

### Prerequisites

Below is the minimum requirement to integrate the Cruise Simphony Interface with Simphony Point-of-Sale (SimphonyPOS)

- Administrator login of SimphonyPOS
- OHCSPMSPOSInterface.DLL
- Simphony 2.9 or higher
- OPI 20.1
- DevExpress.\*.DLL
  - DevExpress.Data.v8.2.DLL
  - DevExpress.Utils.v8.2.DLL
  - DevExpress.XtraEditors.v8.2.DLL
  - DevExpress.XtraGrid.v8.2.DLL
  - DevExpress.XtraLayout.v8.2.DLL

### Compatibility

SPMS version 8.0.12 or later. For customers operating on a version below 8.0.12, upgrading to the recommended or latest version is required.

## Installing and Configuring OPI Native Driver

A comprehensive document on how to install and configure the OPI Native Driver is available at the Oracle Help Center. Download the latest version of the Oracle Hospitality Simphony Native Driver Installation Guide and follow the steps outlined in the document.

### Configuring SimphonyPOS Tender Media

In order for SPMS to accept the Credit Card Tender from SimphonyPOS, you must specify the System Account value in the **Tender Media**, **Data Extension**, **and System Account Value** parameter.

| Column                        | Value           | ~ |
|-------------------------------|-----------------|---|
| Credit Card Type (BA,VI,MC,   | VISA            |   |
| DoNotPrintAdditionalReceipt   |                 |   |
| Email Guest Check             |                 |   |
| Enable Buffer Posting for Ma  |                 |   |
| Enh.IFC - Room Charge         |                 |   |
| Fidelio Tender Number         |                 |   |
| OfflinePayment                |                 |   |
| Prompt for Bartender Number   |                 |   |
| Prompt for User Input         |                 |   |
| PromptChangeAccInfo           |                 |   |
| Require Signature             |                 |   |
| System Account Value          | AC8060          |   |
| Tender Type                   | 2 - Credit Card |   |
| Use Store Acc Info During Inq |                 | ~ |
|                               | >               |   |

Figure 5-1 - Data Extension Parameter

In the **OHC Management** module, input the same account number in the **System Account** to matches the above number.

| Account No  | 8060                       |  |  |
|-------------|----------------------------|--|--|
| Name        | Native Visa                |  |  |
|             | Payment by Credit Card     |  |  |
| Payment     | 90001 Cash - Ship Currency |  |  |
| Access Priv | No privilege required      |  |  |
|             |                            |  |  |
| GL Account  |                            |  |  |

Figure 5-2 -SPMS System Account Entry

## Functions Supported By Simphony

The function used to post the Credit Card transaction at the Simphony POS workstation into SPMS is listed below. You must have these two functions in **Page Design** for the user to perform a Sale and Settlement transaction.

- CreditAuthAndPay
- CCard Finalize Function

It is important to set the options so that the operator has the right to void a transaction. Refer below screenshot on the roles to enable them.

|      | Name                         | General EMC Modules Actions Operations Visibility View                                    | F  |
|------|------------------------------|-------------------------------------------------------------------------------------------|----|
| 01   | SuperRole                    | Current Proved                                                                            |    |
| 201  | Enterprise Expert IT         | Lurent Hecord                                                                             |    |
| 202  | Enterprise Accounting        | Number 101 Audit This Record                                                              |    |
| 203  | Enterprise Menultern Editor  | AL Similar                                                                                |    |
| 51   | Enterprise Employee Configur | Name [outernois                                                                           |    |
| 001  | F&B Director                 |                                                                                           |    |
| 002  | Outlet Manager               | Search Timekeeping Guest Checks Printing Voids/Returns                                    | PM |
| 003  | Outlet Supervisor            | Tip and Cash Options                                                                      |    |
| 004  | Chief Cashier                | 2 189 - Authorize/Perform Edit Of Any Tio Duts                                            |    |
| 005  | Cashier                      | ¥ 190 - Authorize/Create Team                                                             | -  |
| 006  | Water                        | ✓ 191 - Authorize/Add or Delete Team Member to a Team                                     |    |
| 001  | Porperty Expert IT           | ¥ 192 - Authorize/Delete a Team                                                           |    |
| 002  | Accounting                   | ✓ 193 - Print a list of Teams                                                             | -  |
| 003  | Menultem Editor              | ✓ 194 - Authorize/Assign a Stay Down Team to a Table<br>Gr 195, Allow Edit of Mu Tip Out  |    |
| 0000 | SuperAdmin                   | ✓ 133 - Mulw Ear of my hp out ✓ 136 - Available as Team Service Team Member               | ~  |
|      |                              | UWS Credit Card Options                                                                   | -  |
|      |                              | ✓ 137 - Authorize/Perform Tender Above Unauthorized Credit Threshold                      |    |
|      |                              | 278 - Authorize/Perform Credit Card Refund Transaction                                    |    |
|      |                              | 279 - Authorize/Perform Credit Card Release Authorization Transaction                     |    |
|      |                              | 280 - Authorize/Perform Credit Card End of Day (EDD) Transaction                          |    |
|      |                              | Miscellaneous Options                                                                     |    |
|      |                              | ☑ 10019 - Unlock UWS or Revenue Center                                                    | ^  |
|      |                              | № 10020 - Use Workstation Control<br>10040 - Cas Minima Page Application                  |    |
|      |                              | ✓ 10043 - Can Minimize Ups Application ✓ 10050 - Can Close Ons Application                |    |
|      |                              | ✓ 10051 - Allow access to the IIS CAPS Configurator tool                                  |    |
|      |                              | 10062 - Run Support Diagnostics                                                           |    |
|      |                              | ✓ 10063 - Upload Support Diagnostics Data To Enterprise                                   | =  |
|      |                              | 10064 - Can Access CAL Admin Application                                                  |    |
|      |                              | ■ 10065 - Download Software, Install and Authenticate Clients and Service Hosts Using CAL | ~  |
|      |                              | Event Options                                                                             |    |
|      |                              | 272 - Authorize/Perform Start an Event                                                    |    |
|      |                              | 273 - Authorize/Perform End an Event                                                      |    |
|      |                              | ✓ 276 - Authonze/Perform Select an Event                                                  |    |

Figure 5-3 - Roles Configuration

## **Configuring Operation Client**

To run the OHCPOSInterface.dll in the POS Operation client, configure, according to the below steps.

- Navigate to the following path at the WS client.
   :\Micros\Simphony\WebServer\ServiceHost.exe.config
- 2. Open the file in notepad
- 3. Add the below configuration into the runtime configuration

```
<NetFx40_LegacySecurityPolicy enabled="true"/>
<runtime>
<assemblyBindingxmlns="urn:schemas-microsoft-com:asm.vl">
<probing privatePath="wwwroot\EGateway\Handlers"/>
</assemblyBinding>
<legacyCorruptedStateExceptionsPolicy enabled="true" />
<NetFx40_LegacySecurityPolicy enabled="true"/>
<AppContextSwitchOverrides
value="Switch.System.IO.UseLegacyPathHandling=true" /><!--
Added for .Net Framework 4.6.2-->
</runtime>
```

### 4. Uncomment the following settings in configuration file.

```
<!-- 45Migration (uncomment for 4.5 runtime) -->
<startup useLegacyV2RuntimeActivationPolicy="true">
<supportedRuntime version="v4.0"
sku=".NETFramework,Version=v4.6.2"/>
<supportedRuntime version="v2.0.50727"/>
</startup>
```